# e-TOLL PL mobile application User Manual

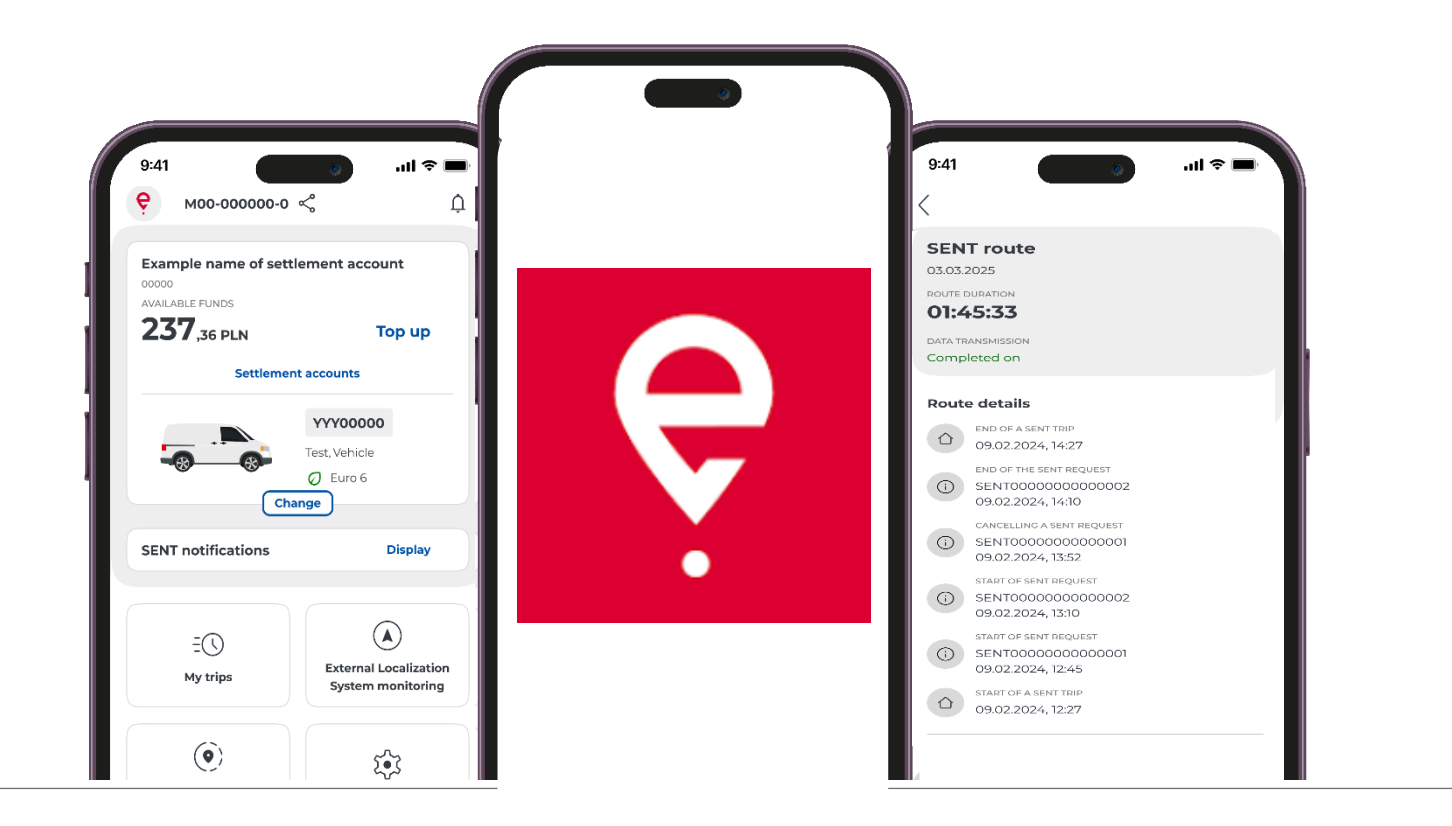

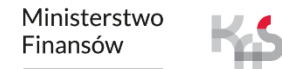

Krajowa Administracja Skarbowa

## e-TOLL PL mobile application

#### The application enables convenient **payment of electronic toll for driving on toll road sections in Poland.**

- It is aimed at users of vehicles and combinations of vehicles with a maximum permissible weight of over 3.5 tonnes, i.e. heavy vehicles.
- In addition, the application supports the transport of goods declared in the System for Electronic Surveillance of Transport (SENT).

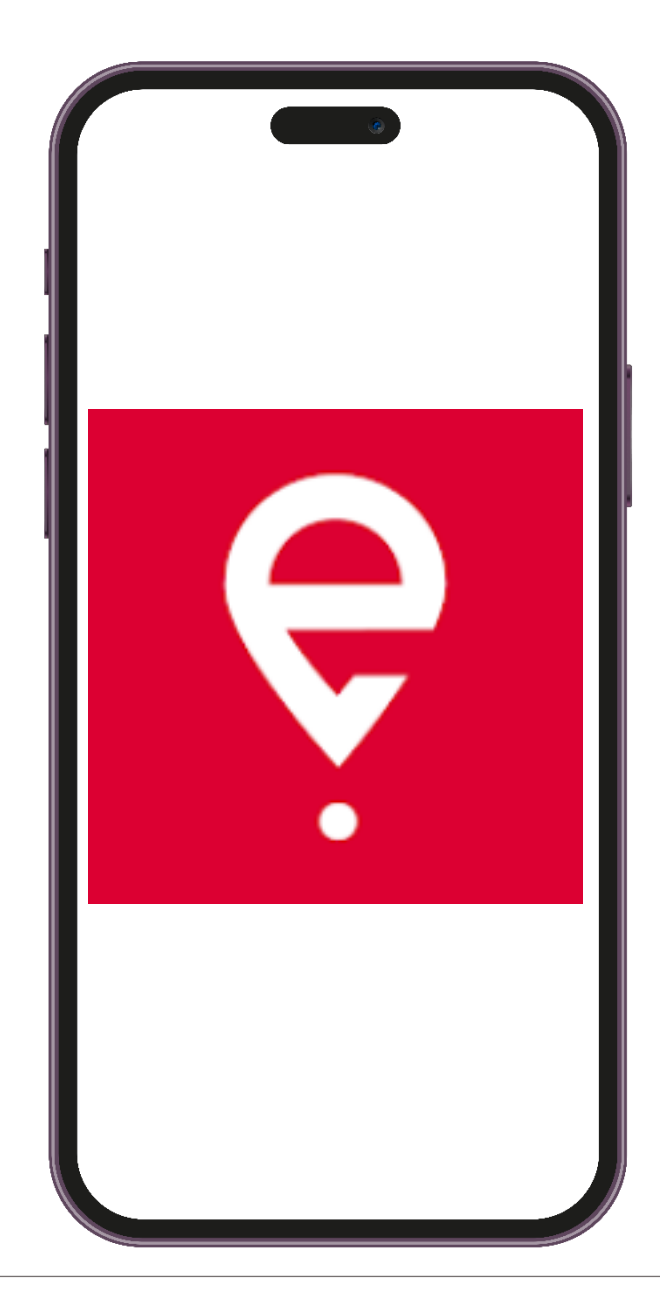

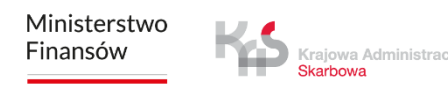

# Launching for the first time

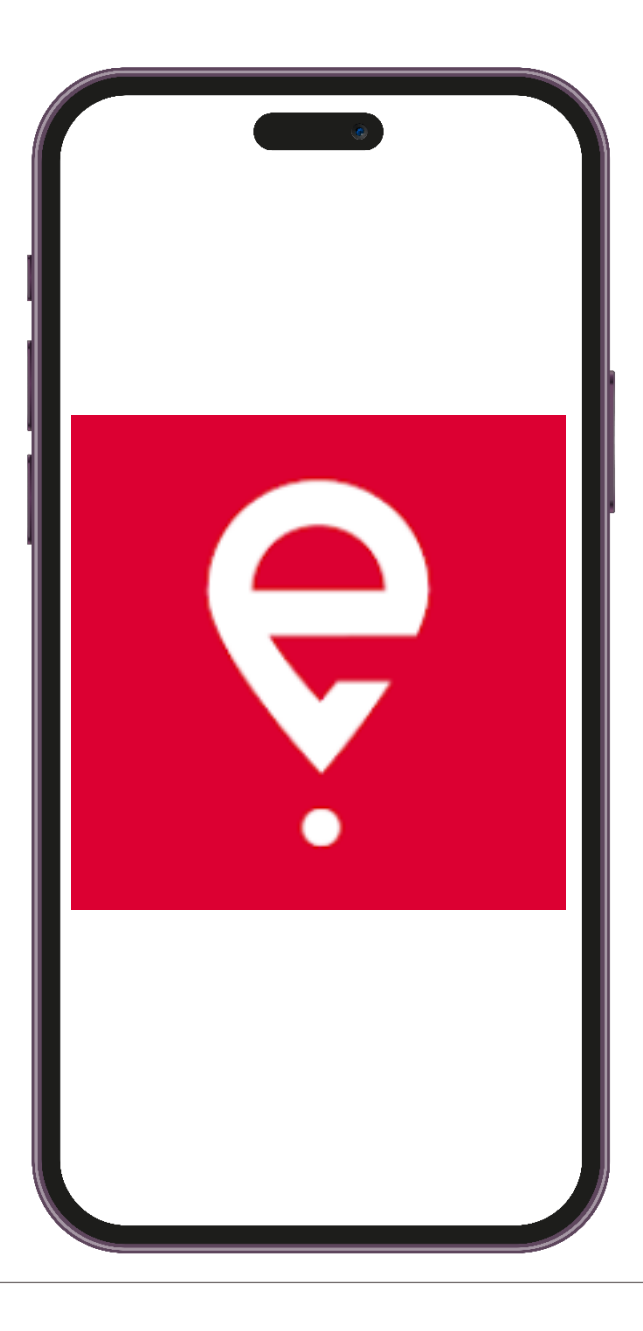

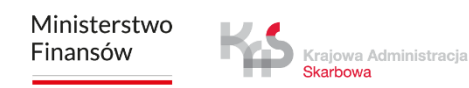

## e-TOLL PL mobile application

The application is free of charge and can be downloaded from the Goggle Play and

#### App Store.

For the mobile application to work correctly, it will need:

- Internet access;
- turned on location;
- turned off battery optimization (for the Android operating system).

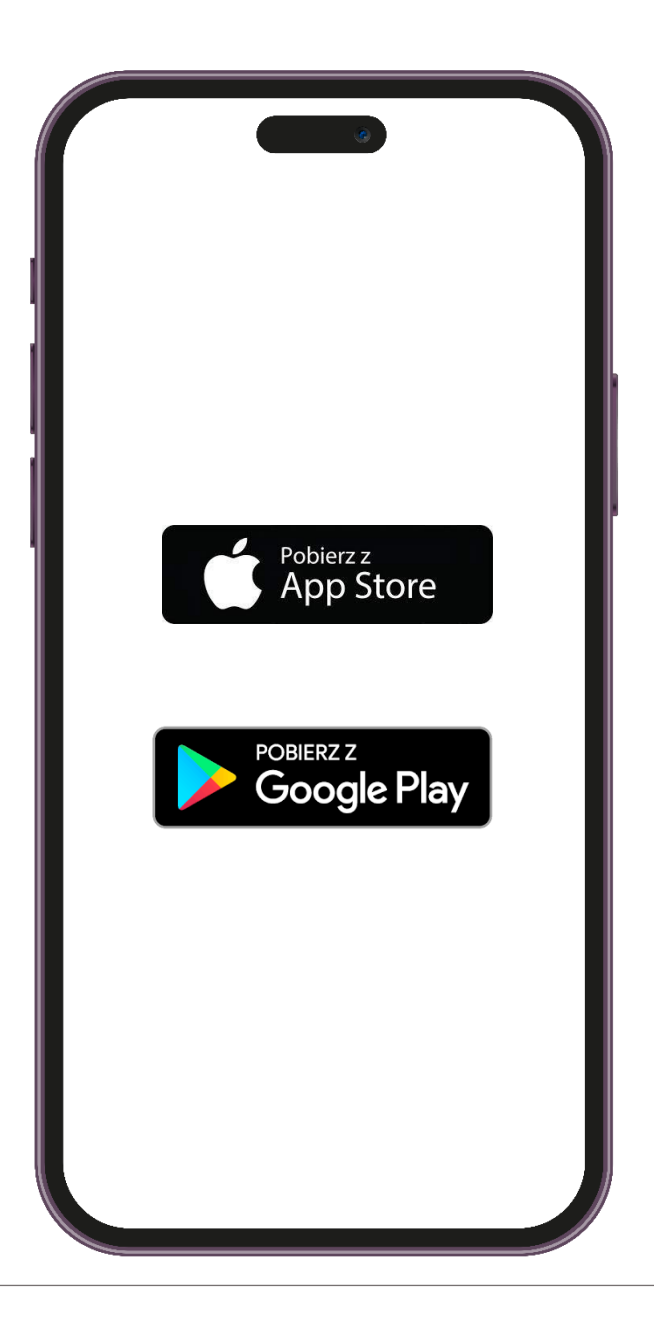

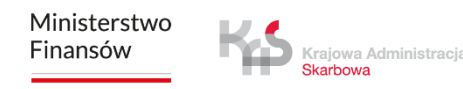

#### STEP 1 Install the application.

Once the application has been successfully installed, a welcome screen with data loading message will be displayed.

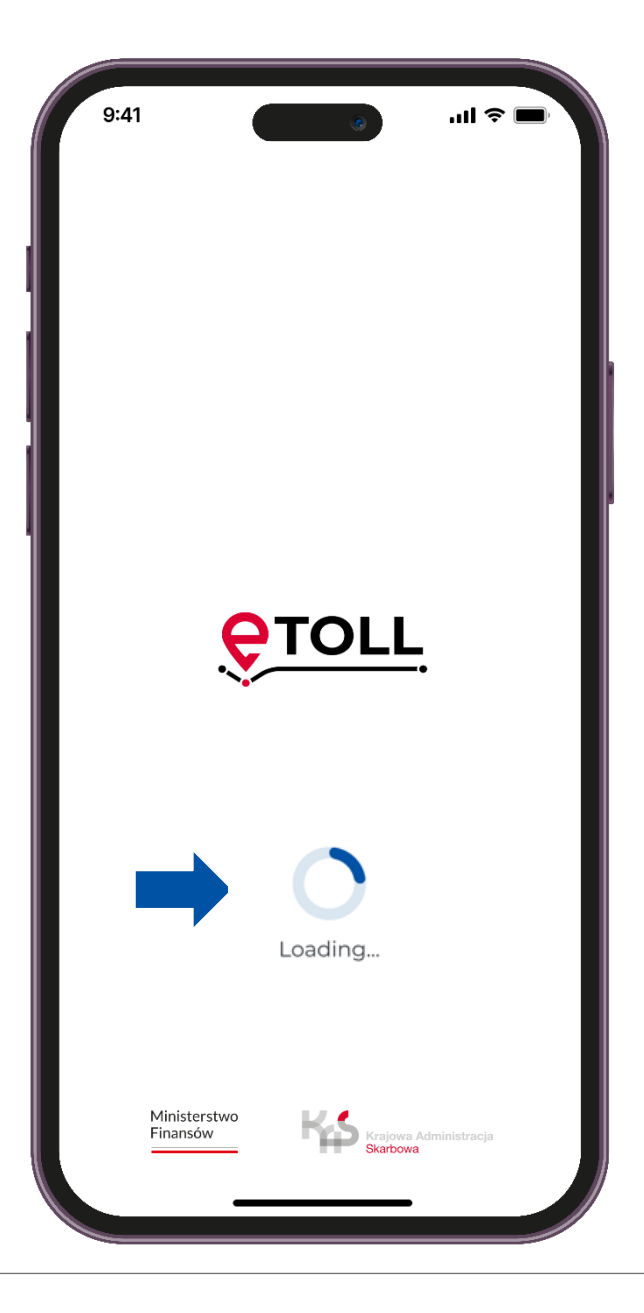

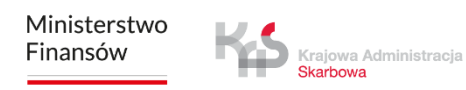

#### STEP 2 Select the language

#### Select the language.

If the application automatically detects that the device language complies with one of the languages available in the application, this step is skipped and the detected language set as default.

| 9:41      | ٢           | · II 🗢 🗖 |
|-----------|-------------|----------|
| <         |             |          |
| Select ar |             |          |
|           | ,p language |          |
|           | polski      |          |
|           | English     |          |
|           | Deutsch     |          |
|           | українська  |          |
|           | русский     |          |
|           |             |          |
|           |             |          |

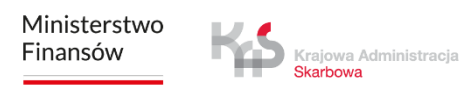

#### STEP 3 Accept the Terms and Conditions

Accepting the Terms and Conditions is required to use the application.

In order to view the Terms and Conditions, click the **"See more"** button.

Then **tick the checkbox** to continue.

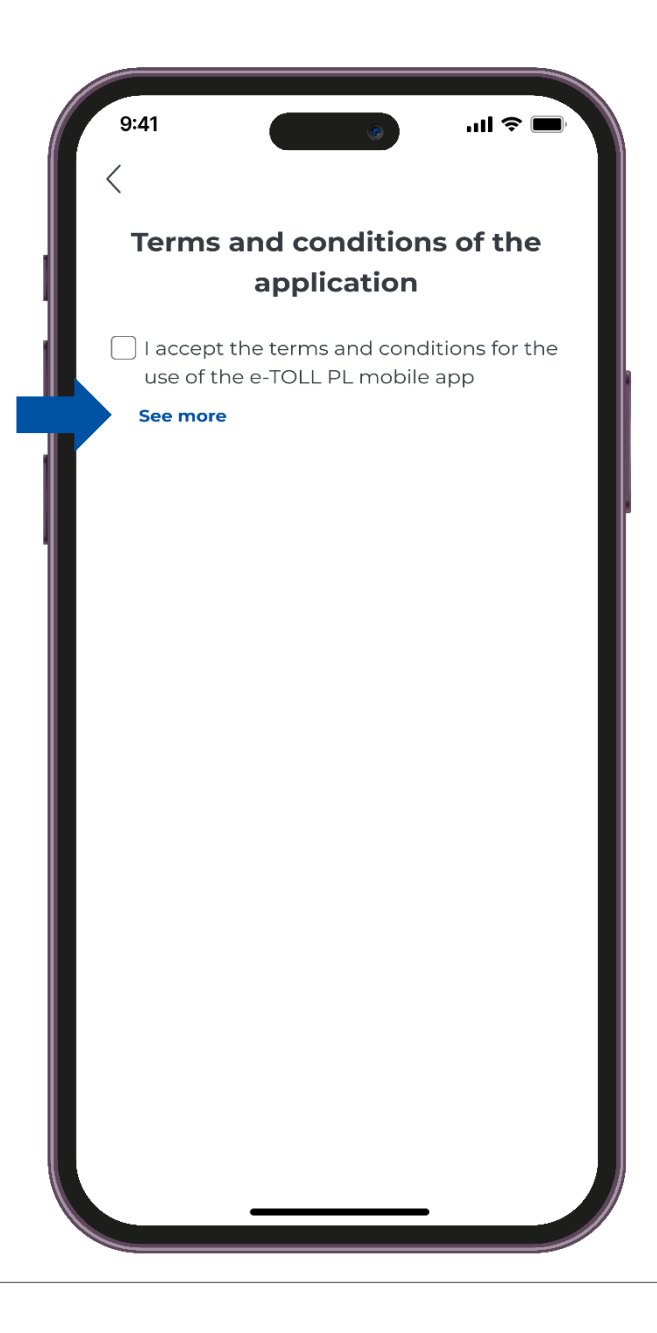

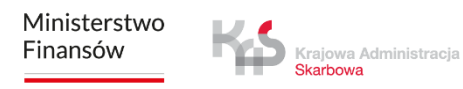

#### STEP 4 Set up the security

After accepting the Terms and Conditions, the application offers a selection of security options, such as: **Biometric and PIN login.** 

You can skip the security configuration and move on.

| 9        | :41                                                      | <b>■</b> \$ In. 8                                        |
|----------|----------------------------------------------------------|----------------------------------------------------------|
|          | Terms and con<br>applic                                  | ditions of the<br>ation                                  |
|          | l accept the terms a<br>use of the e-TOLL Pl<br>See more | nd conditions for the<br>L mobile app                    |
|          | Protec                                                   | ction                                                    |
| Se<br>ab | cure access to the ag<br>le to change the pro<br>any ti  | oplication. You will be<br>tection in Settings at<br>me. |
|          |                                                          |                                                          |
|          | Biometrics                                               | PIN                                                      |
|          | Skip security c                                          | onfiguration                                             |
|          |                                                          |                                                          |
|          |                                                          |                                                          |
|          |                                                          |                                                          |
|          |                                                          |                                                          |

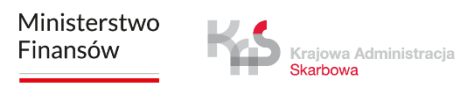

#### STEP 5 Device ID

In the next step you will receive a unique business ID of the application.

By selecting the "Additional notes" option, the application will display a message on how to link the business ID in the Online Customer Account (OCA).

You will also see "Your device ID" on the screen, which you can copy or share.

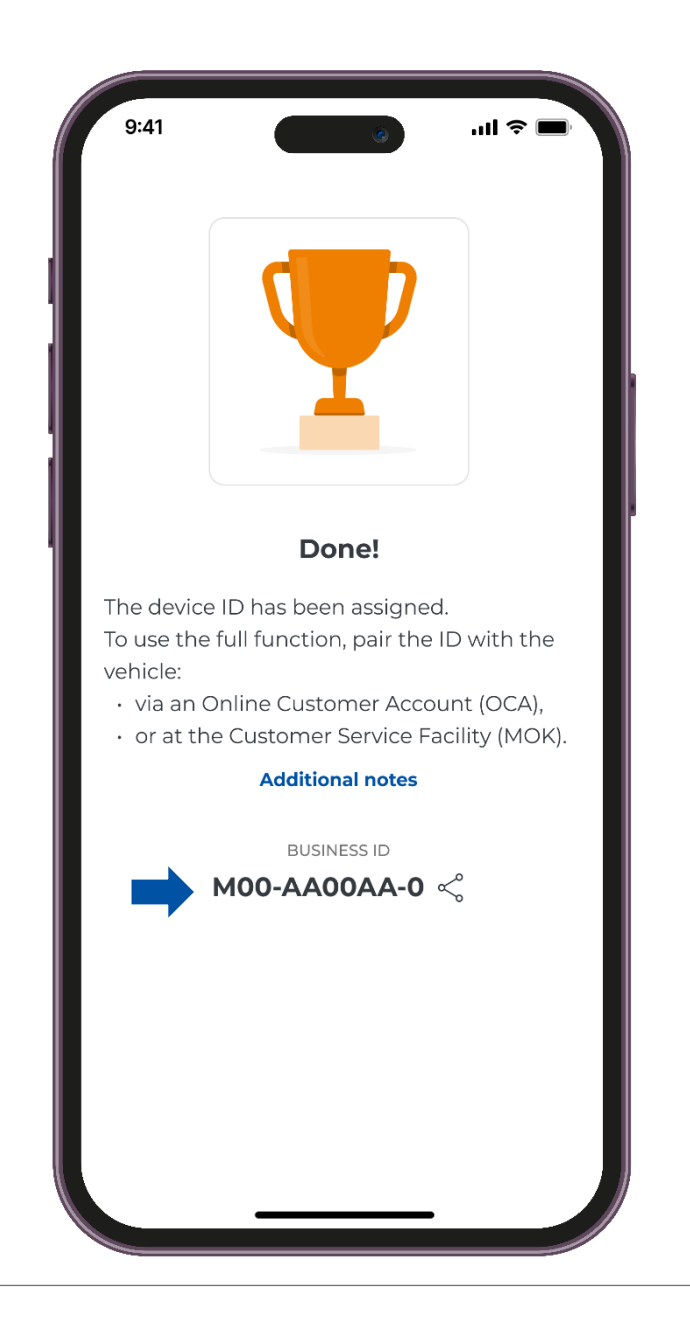

#### STEP 5 Device ID

If you select **"Continue without pairing"**, the application will take you to the home screen.

Please note that without linking the ID to the vehicle, it will be impossible to pay for the travel.

Similarly, failure to link a business ID to a SENT declaration will prevent the completion of a SENT travel.

| 9:41 () () () () () () () () () () () () ()                                                                                                    |
|----------------------------------------------------------------------------------------------------|
| Done!                                                                                                    |
| <ul> <li>The device ID has been assigned.</li> <li>To use the full function, pair the ID with the vehicle:</li> <li>via an Online Customer Account (OCA),</li> <li>or at the Customer Service Facility (MOK).</li> </ul> |
| Additional notes                                                                                                    |
| BUSINESS ID<br>MOO-AAOOAA-O <                                                                                                    |
| Continue without pairing                                                                                                    |
|                                                                                                    |

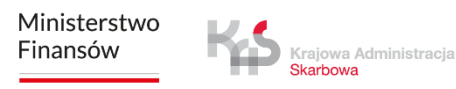

#### STEP 6 Link the device

After selecting the **"Pair with SENT request"** option, the application will take you to the PUESC site at <u>puesc.gov.pl</u>, where it is possible to link SENT declarations with a business ID.

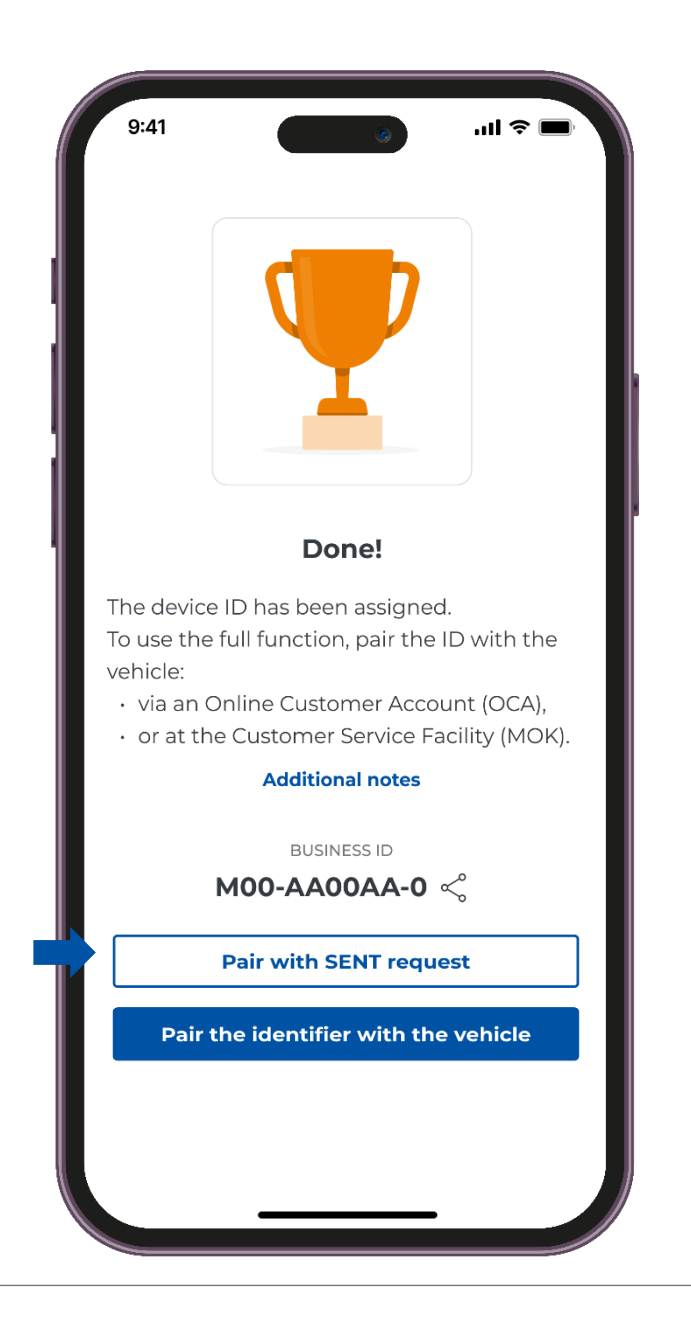

#### STEP 6 Link the device

Once the business ID has been correctly linked to the vehicle and the billing account, the message "Vehicle assigned" will be displayed on the screen.

Click the "I understand" button to continue.

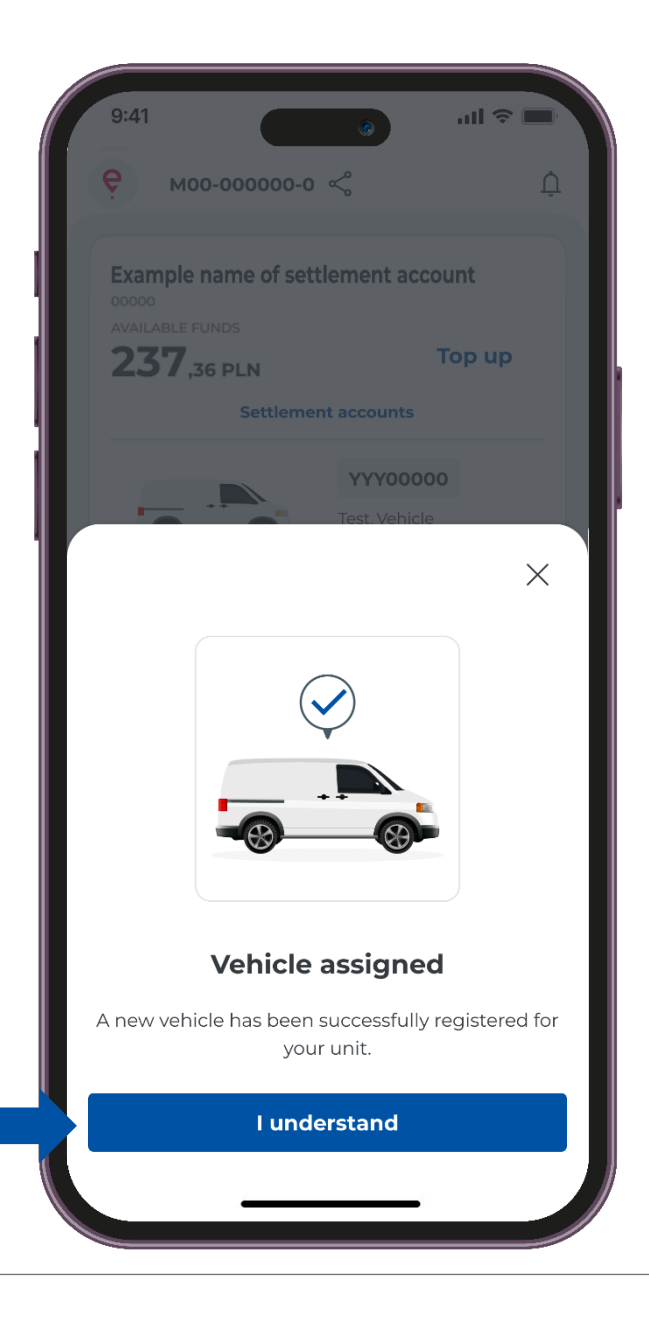

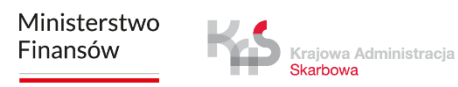

#### STEP 7 Safety message

In the next step, a message is displayed to remind users to follow the road traffic regulations: **"Be careful on the road"**.

This message is displayed each time the application is started.

If you do not want the message to be displayed again, check the **"Don't display again"** option.

Click the "I understand" button to continue.

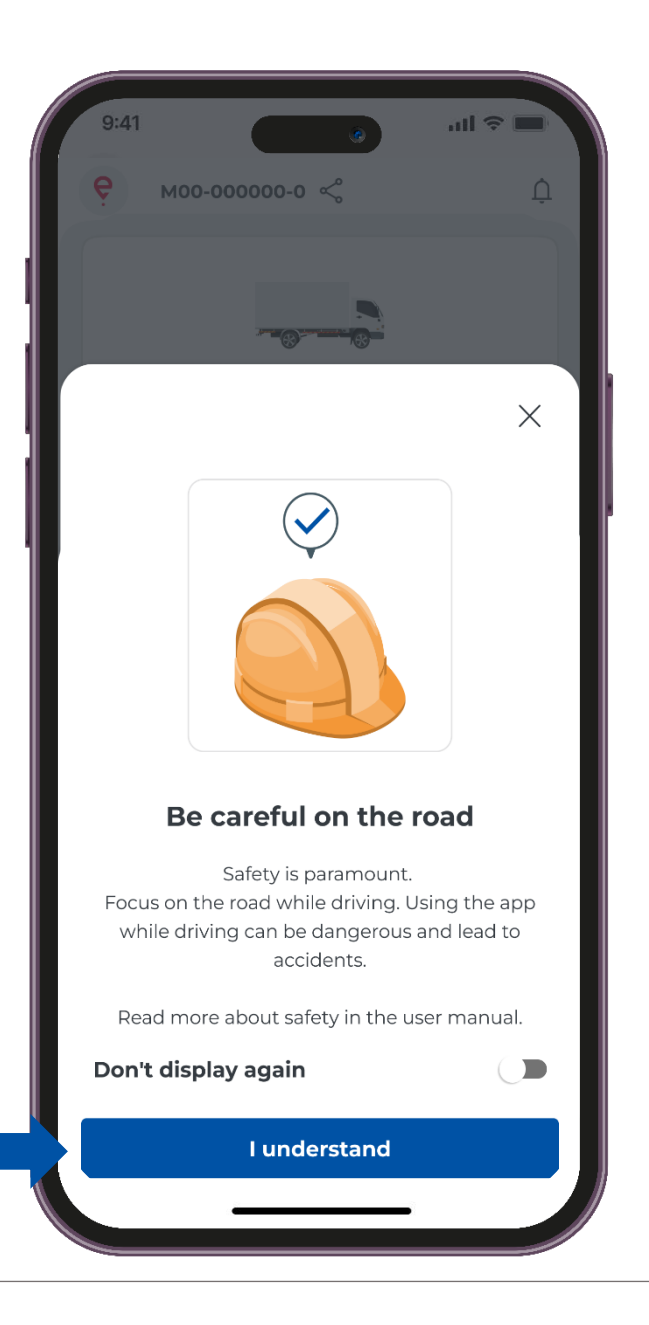

# Home screen

| 9:41                            | ـــــــــــــــــــــــــــــــــــــ      |
|---------------------------------|--------------------------------------------|
| е моо-оооооо-о                  | Ś                                          |
| Example name of sett            | lement account                             |
| <b>237</b> ,36 PLN              | Тор ир                                     |
| Settlemer                       | at accounts                                |
| Cha                             | YYY000000<br>Test, Vehicle<br>C Euro 6     |
| SENT notifications              | Display                                    |
| -<br>My trips                   | External Localization<br>System monitoring |
| GPS location<br>(SENT/RMPD 406) | Settings                                   |
| -<br>≂o<br>Set up y             | G<br>our route                             |

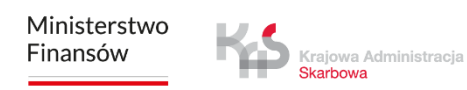

#### Notifications

Selecting the button will display a **list of messages** to view and manage yours notifications.

| 9:41                            | الد ق                                      |
|---------------------------------|--------------------------------------------|
| <b>е</b> моо-оооооо-о           | v <                                        |
| Example name of set             | tlement account                            |
| 237.36 PLN                      | Top up                                     |
| Settleme                        | ent accounts                               |
|                                 | Test, Vehicle<br>Euro 6                    |
| SENT notifications              | Display                                    |
| =(\)<br>My trips                | External Localization<br>System monitoring |
| GPS location<br>(SENT/RMPD 406) | Settings                                   |
| ÷<br>Set up                     | 5-0<br>your route                          |
|                                 |                                            |

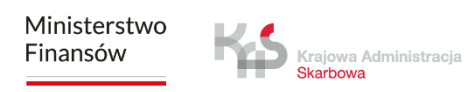

## **SENT declarations**

If you are making SENT travels in the SENT declarations field, you can view the details. To do so use the **"Display"** button.

|                                                   |                       |                         | ( |
|---------------------------------------------------|-----------------------|-------------------------|---|
| Example name of sett<br>200000<br>AVAILABLE FUNDS | lement account        | SENT requests           |   |
| <b>237</b> ,36 PLN                                | Тор ир                | Vehicle: YYY00000       |   |
| Settlemer                                         | nt accounts           | SENT000000000003        |   |
|                                                   | YYY00000              | 03.03.2025 - 03.03.2025 |   |
|                                                   | Test, Vehicle         | SENT00000000000002      |   |
| Cha                                               | Euro 6                | 03.03.2025 - 03.03.2025 |   |
| SENT notifications                                | Display               | SENT0000000000000       |   |
|                                                   |                       | 03.03.2025 - 03.03.2025 |   |
| -                                                 |                       | Vehicle: ZZZ00000       |   |
| - 🕓<br>My trips                                   | External Localization | SENT20250302000002      |   |
|                                                   | System monitoring     | 02.03.2025 - 02.03.2025 |   |
| $( \circ )$                                       | ~~~                   | SENT20250302000001      |   |
| GPS location<br>(SENT/RMPD 406)                   | د میں<br>Settings     | 02.03.2025 - 02.03.2025 |   |
| Ē                                                 | 74                    |                         |   |
| -0<br>Cot                                         |                       |                         |   |

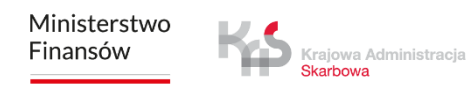

#### My travels

The **"My trips"** tab contains a list of chronologically ordered events logged by the application during the travel.

Once a travel has been selected, information such as the start and the end of the travel with details will be displayed:

- date and time;
- monitoring mode;
- vehicle data;
- battery or GPS status.

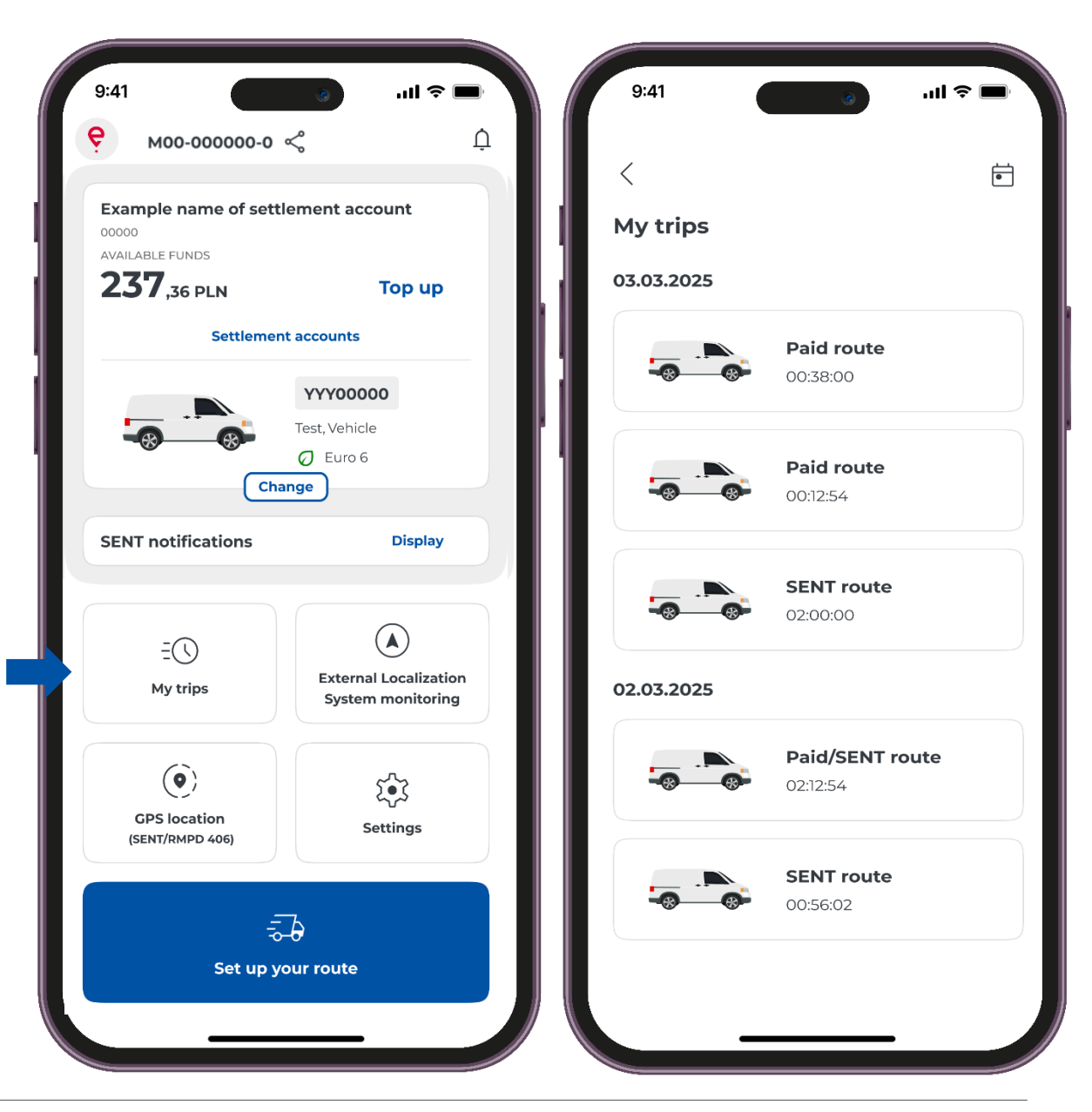

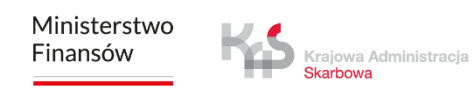

#### **GPS** location

- The application allows you to search the last location of the active SENT declaration.
- Upon selecting the **GPS location (SENT/RMPD 406)** button, a screen will appear with the option of entering the data of the SENT declaration whose location you want to verify.
- Fill in all search parameters:
- Locator ID
- SENT number
- Registration number
- Entering the indicated parameters activates the "Search" button.

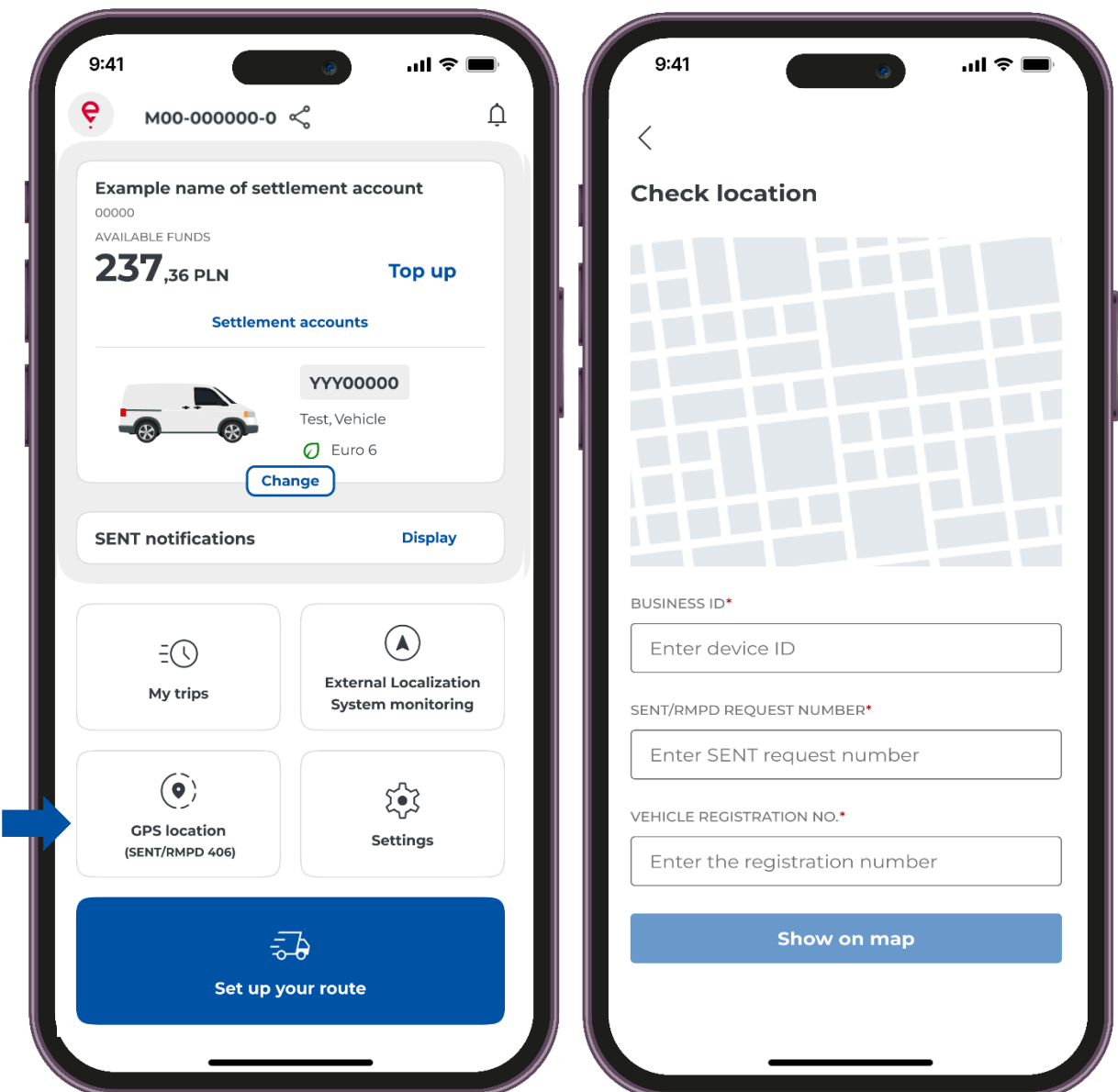

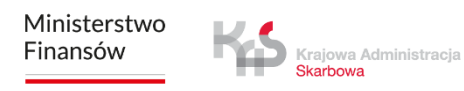

### Settings

In the application, you can change the **"Settings"**, i.e. the application language, the application motif, security.

In addition, you will obtain information such as:

- Assistance and support
- Legal information
- About the Application

| M00-000000-0                    | ¢ Q                   |          | ttipac                               |  |
|---------------------------------|-----------------------|----------|--------------------------------------|--|
| Example name of settle          | ement account         | 36       | congs                                |  |
| AVAILABLE FUNDS                 |                       |          |                                      |  |
| <b>237</b> ,36 pln              | Тор ир                |          |                                      |  |
| Settlement                      | t accounts            |          | Update your application              |  |
|                                 | YYY00000              | GEN      | ERAL                                 |  |
|                                 | Test, Vehicle         |          | Interface language                   |  |
| Cha                             | Ø Euro 6              |          | Polski                               |  |
| Cha                             | nge                   | L L      | App theme                            |  |
| SENT notifications              | Display               | <u> </u> | Touch to change                      |  |
|                                 |                       |          | Safety                               |  |
|                                 |                       | Le       | Touch to change                      |  |
| E                               |                       |          |                                      |  |
| My trips                        | External Localization | HEL      |                                      |  |
|                                 | System monitoring     | ?        | E-TOLL support                       |  |
|                                 |                       |          |                                      |  |
| ( <b>•</b> )                    |                       | ?        | SENT support                         |  |
| GPS location<br>(SENT/RMPD 406) | Settings              |          | Read additional information          |  |
|                                 |                       | LEGA     | AL INFORMATION                       |  |
|                                 | 7                     |          | Terms and conditions of the          |  |
| - <del>-</del> -                | - <del>0</del>        |          | application                          |  |
| Set up yo                       | our route             |          | Read the terms and conditions of the |  |

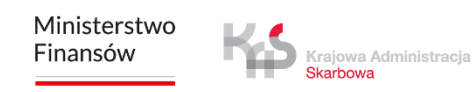

# Completion of a SENT travel

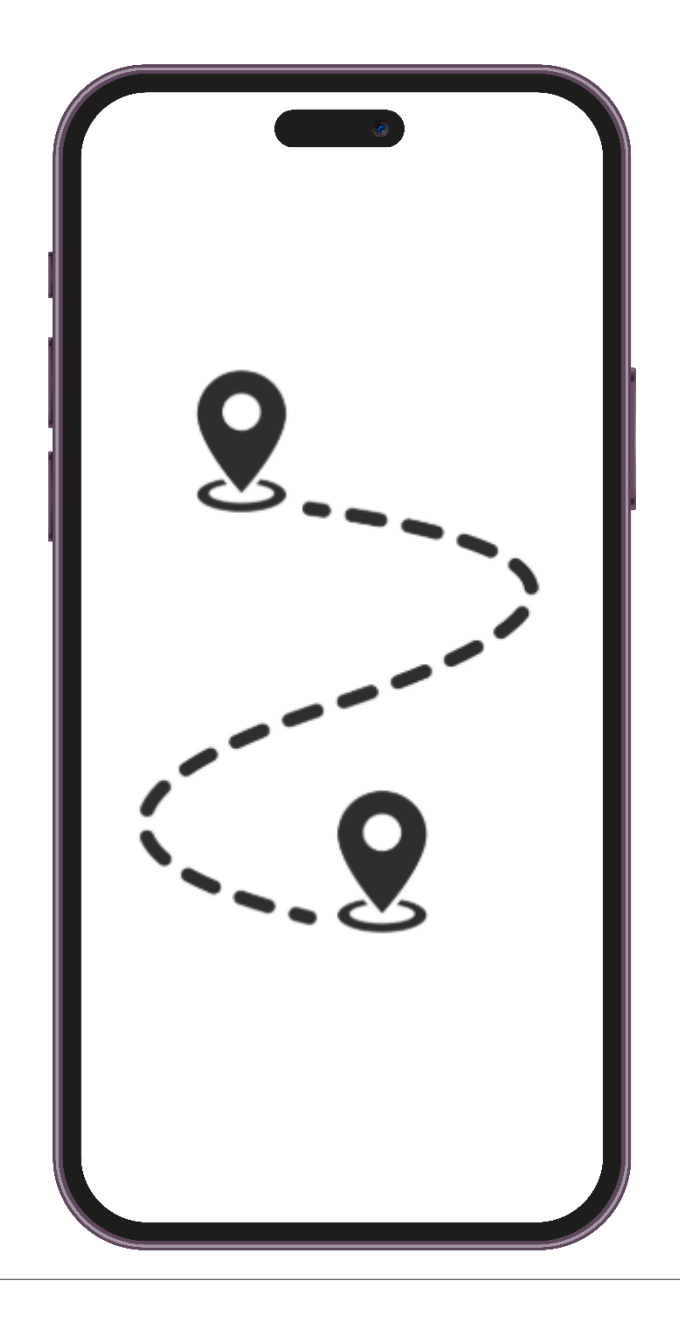

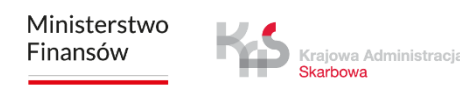

#### STEP 1 Travel configuration

Click the **"Set up your route"** button to complete the paid route.

| 9:41                                                           | ■ ≎ Iu.                                       |
|----------------------------------------------------------------|-----------------------------------------------|
| <b>е</b> моо-оооооо-о                                          | ~ (                                           |
| Example name of sett<br>00000<br>AVAILABLE FUNDS<br>237,36 PLN | lement account<br>Top up                      |
| Settlemer                                                      | nt accounts                                   |
| Cha                                                            | YYY00000<br>Test, Vehicle<br>Ø Euro 6<br>ange |
| SENT notifications                                             | Display                                       |
|                                                                | External Localization<br>System monitoring    |
| (OPS location<br>(SENT/RMPD 406)                               | Settings                                      |
|                                                                | Dour route                                    |
|                                                                |                                               |

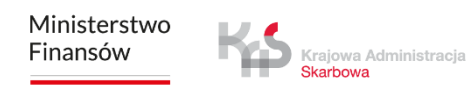

#### STEP 2 Select a travel type

Move the slider at "SENT route".

| 9:41             |          | ۲    | - 11a | ~ <b>—</b> |
|------------------|----------|------|-------|------------|
| <                |          |      |       |            |
| Set up you       | r route  |      |       |            |
| TYPE OF TRIP (i) |          |      |       |            |
| Paid route       |          |      |       |            |
| SENT route       |          |      |       |            |
|                  |          |      |       |            |
|                  |          |      |       |            |
|                  |          |      |       |            |
|                  |          |      |       |            |
|                  |          |      |       |            |
|                  |          |      |       |            |
|                  |          |      |       |            |
|                  |          |      |       |            |
|                  |          |      |       |            |
|                  |          |      |       |            |
|                  |          |      |       |            |
|                  |          |      |       |            |
|                  | Start re | oute |       |            |
|                  |          |      |       |            |
|                  |          |      |       |            |

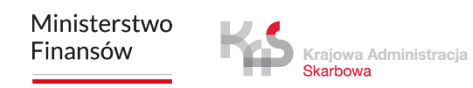

#### STEP 3 Select a SENT declaration

- Select a declaration by clicking the **"Select SENT** request" tab.
- The application will display a list of SENT orders assigned to the business ID.
- Once you have selected your application, click "Confirm".

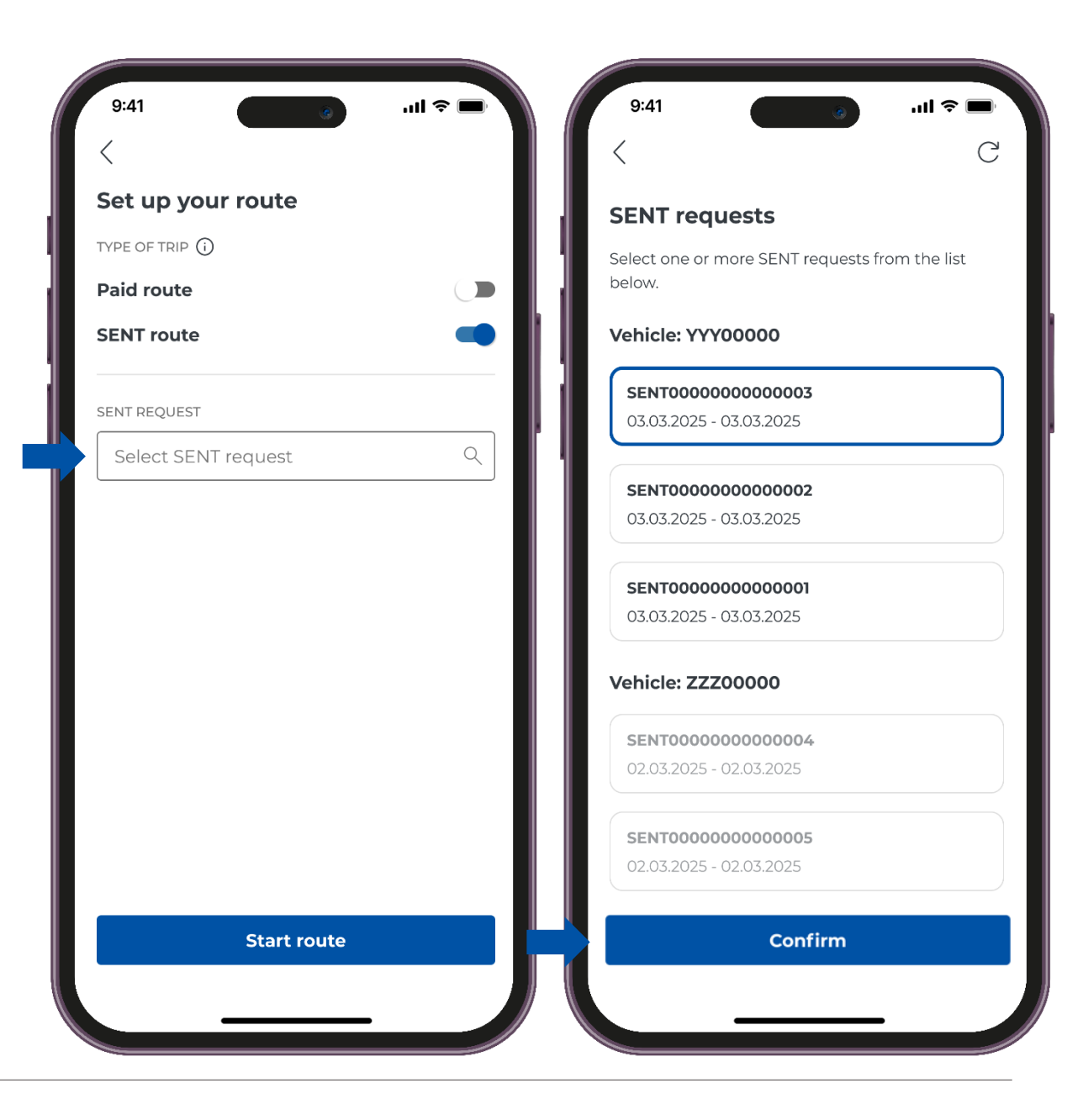

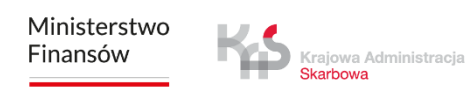

#### STEP 4 Starting and completion of a travel

Use the "Start route" button to start travel.

Upon clicking the button, the travel time counter is activated, and the location data is collected and transferred to the e-TOLL system.

| 9:41                                                 | ul ≎ ■ | 9:41                                               | l 🗢 🔲      |
|------------------------------------------------------|--------|----------------------------------------------------|------------|
| <                                                    |        | 😌 моо-оооооо-о                                     | Ų          |
| Set up your route                                    |        | SENT route                                         |            |
| TYPE OF TRIP (i)                                     |        |                                                    |            |
| Paid route                                           |        | YYY00000                                           |            |
| SENT route                                           | -      | Euro 6                                             |            |
| SENT REQUEST                                         |        | Paid route                                         |            |
| Select SENT request                                  | ٩      | SENT REQUESTS (2) 🛈                                | Display    |
| <b>SENT20250303000001</b><br>03.03.2025 - 03.03.2025 |        | <b>SENT000000000003</b><br>03.03.2025 - 03.03.2025 | :          |
|                                                      |        | Мар                                                |            |
|                                                      |        | DEVICE STATUS ()                                   |            |
|                                                      |        | Î,   (ê)     Battery   GPS                         | ↑↓<br>Data |
|                                                      |        | Journey in progress                                |            |
| Start route                                          |        | End the journey                                    |            |
|                                                      |        |                                                    |            |
|                                                      |        |                                                    |            |

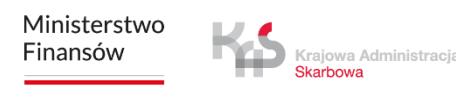

## **SENT travel screen**

If, during your travel, you wish to verify the information on a SENT declaration, select the **"Display"** button.

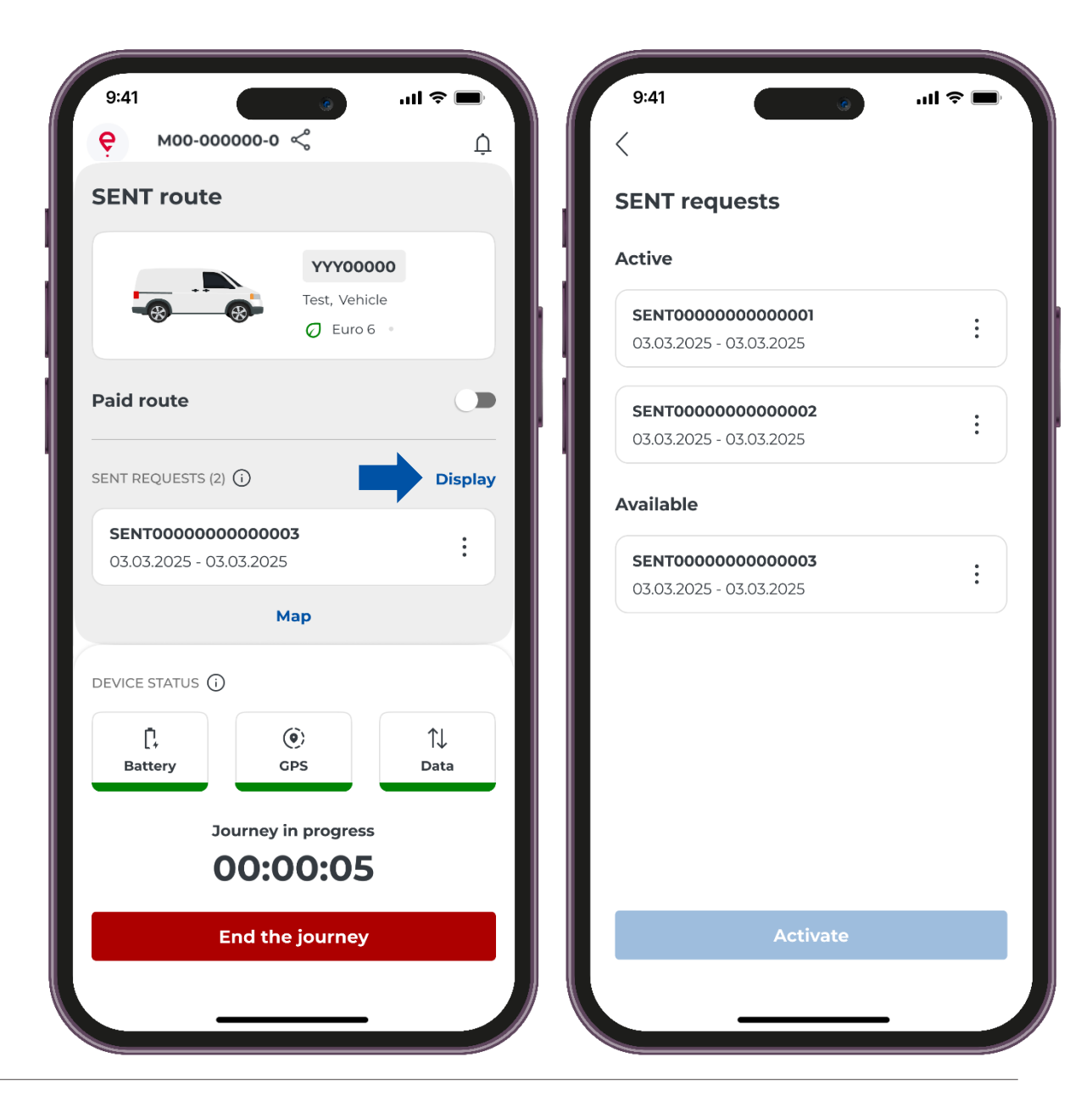

## **SENT travel screen**

#### Мар

- If, in the course of a travel, you wish to verify the information on the travel, simply click the **"Map"** button.
- A map will be displayed on the screen, which shows the specified locations depending on the selected type of travel.

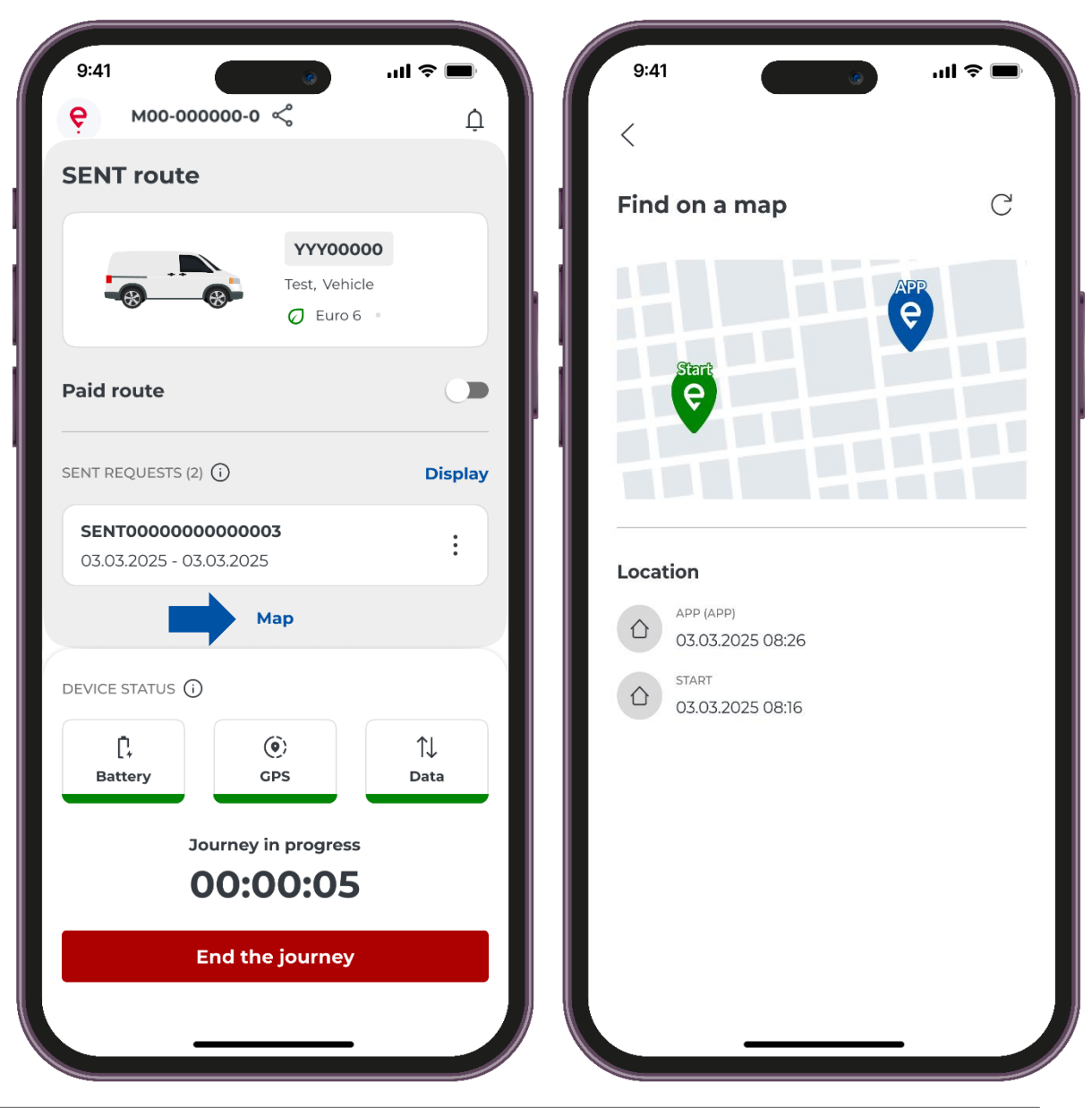

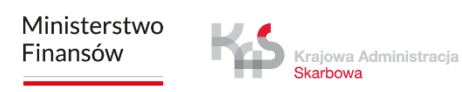

## **SENT travel screen**

#### System status

The application regularly informs the user about battery level, the level of the GPS location signal and the travel data transfer.

If the icon turns red during the travel, it means that the battery level is below 20% and it is necessary to immediately stop the vehicle in order to safely connect the device to a charger.

If the icon turns red during the travel, it means that the location has not been updated for more than 15 minutes for paid routes (more than 60 minutes for SENT).

If the icon  $\begin{bmatrix} \uparrow \downarrow \\ Dane \end{bmatrix}$  turns red during a travel, it means that there is no connection with the server and no data has been transferred for more than 15 minutes for paid routes (more than 60 minutes for SENT).

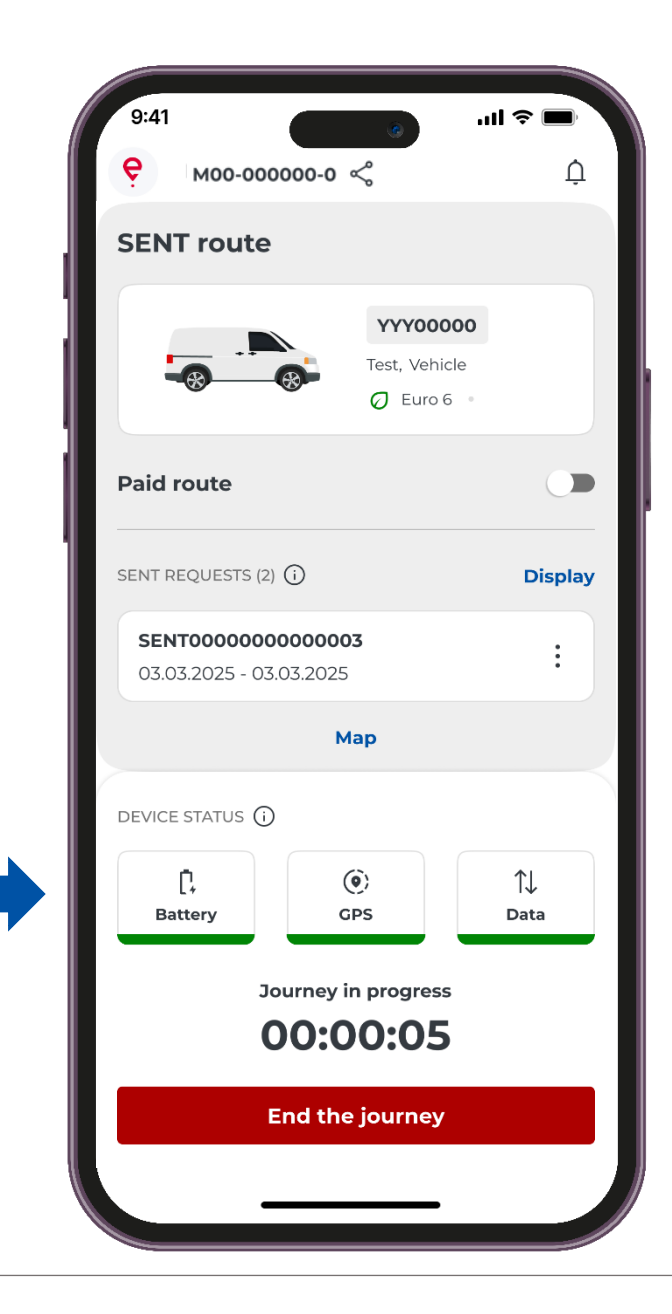

#### STEP 6 Ending the travel

Click the **"End the journey"** button to end the travel.

- A message will then be displayed to inform you that the data transfer is complete.
- Click the **"End the journey"** button to confirm your selection.

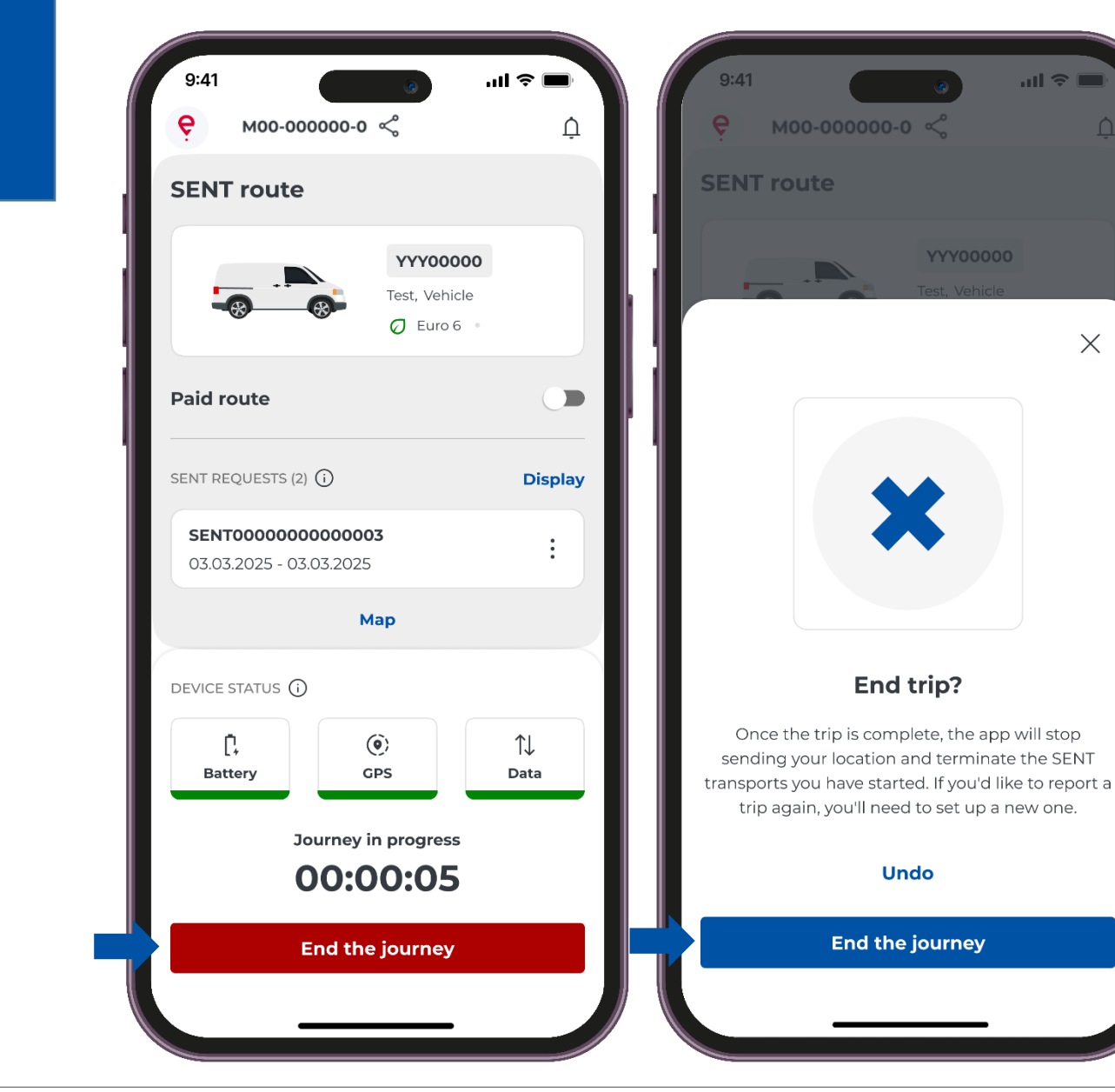

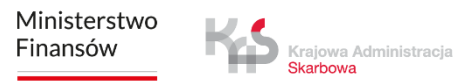

#### STEP 7 Travel summary

- A travel summary will appear in a new window.
- On the screen, you will see details of the individual data:
- Travel type
- Date
- Duration
- Data transfer
- Travel details
- Vehicle data
- Billing account details

Clicking the **"Close"** button will take you to the home screen of the application.

| 9:41            | Ø                                                                    | .ıll ≎ ■ |
|-----------------|----------------------------------------------------------------------|----------|
| <b>SEN</b>      | <b>T route</b><br>2025                                               |          |
| ROUTE D         | URATION                                                              |          |
| data tr<br>Comp | ANSMISSION<br>leted on                                               |          |
| Route           | e details                                                            |          |
|                 | end of a sent trip<br>09.02.2024, 14:27                              |          |
| ()              | END OF THE SENT REQUEST<br>SENT00000000000002<br>09.02.2024, 14:10   |          |
| ()              | CANCELLING A SENT REQUEST<br>SENT00000000000001<br>09.02.2024, 13:52 |          |
| (;)             | START OF SENT REQUEST<br>SENTO000000000000<br>09.02.2024, 13:10      |          |
| ()              | START OF SENT REQUEST<br>SENT00000000000001<br>09.02.2024, 12:45     |          |
|                 | START OF A SENT TRIP<br>09.02.2024, 12:27                            |          |
|                 |                                                                      |          |

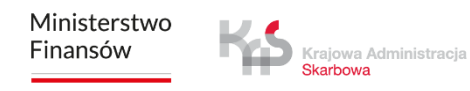

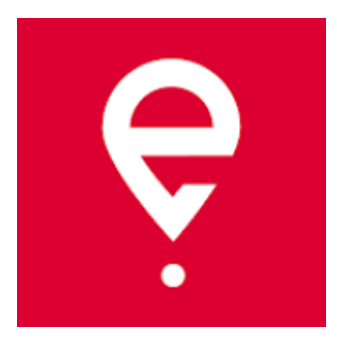

# More about the e-TOLL PL mobile application on www.etoll.gov.pl

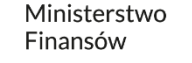

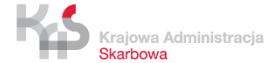